# Como gerenciar e converter uma solicitação de serviços para OS?

help.fracttal.com/hc/pt-br/articles/25052792694413-Como-gerenciar-e-converter-uma-solicitação-de-serviços-para-OS

Uma vez gerada uma ordem de serviço, o sistema permite gerenciá-la através de uma tarefa não planejada. Para isso, é necessário clicar no símbolo de planejar tarefa.

| Pedidos<br>Pedido de trabalho  |                                   |                                    |                | Versão anterior 🕤 🏼 🥃 🔗                  |                  |
|--------------------------------|-----------------------------------|------------------------------------|----------------|------------------------------------------|------------------|
|                                |                                   |                                    |                |                                          | Ŧ                |
| Pendentes                      | 158 💍                             | Em urso                            | 345 💍          | Concluídas                               | 497 🖒            |
| N°: 1008                       | Eliminado das tarefas pendentes 🔗 | N°: 1007                           | OT em execução | N°: 1001                                 | Rejeitado        |
| Ativo: CENTRO COMERCIAL EL TES | SORO {CC-TER}                     | Ativo: PLANTA 1 CDMX México { PLA- | 01-FRA }       | Ativo: CENTRO COMERCIAL EL TESORO { CC   | -TER }           |
| Descrição: Test                | _                                 | Descrição: Ejemplo de planificador |                | Descrição: UNIDAD NO CARGA AIRE          |                  |
| 2024-08-12                     | $\overline{\Omega}$               | 2024-08-12                         |                | 2024-08-09                               |                  |
| Ramon Toro                     |                                   | JOSÉ FERNANDO CRUZ MOS             | ⊕ ⊚            | IVAN ROMERO - GER                        | 0                |
| N°: 1002                       | Aberto 🔗                          | N°: 1006                           | OT em execução | N°: 1000                                 | Resolvido sem OT |
| Ativo: FRACTTAL FERMOS { FRAC  | -01 }                             | Ativo: { V-GER } Vehículo - GER    |                | Ativo: MITSUI AUTOMOTRIZ PERU { MIT-01 } |                  |
| Descrição: No enciende         |                                   | Descrição: FALLA DE BATERIA        |                | Descrição: Unidad no da marcha           |                  |
| 2024-08-09                     |                                   | ± 2024-08-09                       |                | 2024-08-09                               |                  |
| ROGELIO LOPEZ - GER            | <b>;</b>                          | JOSÉ FERNANDO CRUZ MOS             | @ ₽            | ALBERTO - GER                            | $\odot$          |
| N°: 997                        | Aberto 🖉                          | N°: 1005                           | OT em execução | N°: 999                                  | Resolvido com OT |
| Ativo: Sem ativo atribuído     |                                   | Ativo: { V-GER } Vehículo - GER    |                | Ativo: { V-GER } Vehículo - GER          |                  |
| Descrição: Test                |                                   | Descrição: Llanta ponchada         |                | Descrição: Falla en baterias             |                  |
| iii 2024-08-06                 |                                   | 2024-08-09                         |                | ≅ 2024-08-09                             | (                |
| Ramon Toro                     |                                   | PEDRO CAMACHO - GER                | ⑤ 心            | ADRIANA GRANADOS GER                     | لى ⊚             |

Em seguida, o clique permitirá uma nova janela, onde você deve preencher todas as informações correspondentes à tarefa não planejada que pode ser enviada para tarefas pendentes (a serem agendadas posteriormente) ou geradas como uma nova ordem de trabalho.

Para isso, eles devem estabelecer 4 passos antes de gerenciar a tarefa:

· Ativos: Informações associadas ao ativo e seu status.

· Tarefa: Informações associadas à tarefa não planejada.

• **Sub-tarefas**: Liste com as subtarefas ou lista de verificação (passo a passo) que devem ser cumpridas para completar satisfatoriamente a tarefa.

· **Recursos**: Recursos a serem utilizados na execução e cumprimento da tarefa.

## Passo 1:

| 0                                  |                 | 2                                 | 3                                          |                                           | 0        |
|------------------------------------|-----------------|-----------------------------------|--------------------------------------------|-------------------------------------------|----------|
| Ativo                              |                 | Tarefa                            | SubTarefas                                 |                                           | Recursos |
| Ativo CAMIONETA { CAM-REN-01 } Ref | nault SNS 34945 |                                   |                                            |                                           |          |
| Data do Incidente2024-03-13 23:14  |                 |                                   | Requerido por Carlos Ballesteros Soporte F | racttal                                   |          |
| O ativo falhou?                    |                 |                                   |                                            |                                           |          |
| Tipo de falha                      | × ×             | Causa da falha — Filtro           | × ×                                        | Método de Detecção da Falha     1. VISUAL | × ×      |
| Severidade das Falhas              |                 | Tipo de dano                      |                                            | Causou a interrupção de outros ativos?    |          |
| Médio                              | •               | Nenhum                            | •                                          | 000:00                                    |          |
| Fora de serviço                    |                 | Data de início de fora de serviço |                                            |                                           |          |
|                                    |                 |                                   |                                            |                                           |          |
|                                    |                 |                                   |                                            |                                           |          |
|                                    |                 |                                   |                                            |                                           |          |
| Próximo                            |                 |                                   |                                            |                                           |          |

- Falha de ativos: Opção onde você pode indicar se a tarefa não planejada envolve a falha do ativo.
- Tipo de falha: Catalogar com os tipos de falhas associadas aos ativos
- Causa do fracasso: Catalogar com as causas que podem causar as falhas dos ativos.
- Método de detecção de falhas: catálogo com os métodos de detecção pelos quais uma falha pode ser identificada.
- Servidade: Liste com as opções de hierarquia da falha de acordo com sua gravidade.
- **Tipo de dano causado:** Liste com opções padrão para identificar o tipo de dano causado pela falha do ativo.
- **Tempo de interrupção para outros ativos:** Tempo em que a falha afeta diretamente outros ativos.
- Ativo fora de serviços: Estado em que o equipamento é parado por uma falha funcional. Esse campo é de extrema importância, pois ao ativá-lo, a data e a hora desde que o equipamento foi parado devem ser colocadas (desta vez é o que é levado para um dos indicadores de disponibilidade no módulo Business Intelligence).

#### Passo 2:

|                                                                                          | 2                                                                                                    | 3          |                                                                      | 4        |
|------------------------------------------------------------------------------------------|----------------------------------------------------------------------------------------------------|------------|----------------------------------------------------------------------|----------|
| Ativo                                                                                    | Tarefa                                                                                                    | SubTarefas |                                                                      | Recursos |
|                                                                                          |                                                                                                    |            |                                                                      |          |
| escrição da tarefa                                                                       |                                                                                                    |            |                                                                      |          |
| NSPECCION POR FALLA                                                                      |                                                                                                    |            |                                                                      |          |
| bservação                                                                                |                                                                                                    |            |                                                                      |          |
| 000170440V                                                                               |                                                                                                    |            |                                                                      |          |
|                                                                                          |                                                                                                    |            |                                                                      |          |
|                                                                                          |                                                                                                    |            |                                                                      |          |
|                                                                                          |                                                                                                    |            |                                                                      |          |
|                                                                                          |                                                                                                    |            |                                                                      |          |
|                                                                                          |                                                                                                    |            |                                                                      |          |
|                                                                                          |                                                                                                    |            |                                                                      |          |
| īpo de tarefa                                                                            | Classificação 1                                                                                                    |            | Classificação 2                                                      |          |
| ipo de tarefanspeccion                                                                   | (×) v Classificação 1<br>De rutina                                                                                                    | × ×        | Classificação 2<br>Taller M&M                                        | (e)      |
| ipo de tarefa                                                                            | Classificação 1<br>De rutina                                                                                                    | × ×        | Classificação 2<br>Taller M&M                                        | 8        |
| Tipo de tarefa                                                                           | Classificação 1       De rutina       Juração estimada       000:35                                                                                                    | ۰ (۶       | Classificação 2 —<br>Taller M&M<br>Número de Solicitação —<br>2710   | 8        |
| Tipo de tarefa<br>nspeccion<br>Triticidade<br>Médio                                      | <ul> <li>Classificação 1</li> <li>De rutina</li> <li>Uuração estimada</li> <li>000:35</li> </ul>                                                                                                    | × ×        | Classificação 2 —<br>Taller M&M<br>- Número de Solicitação —<br>2710 | × ·      |
| Tipo de tarefa<br>nspección<br>/riticidade<br>Védio<br><br>Esta tarefa já foi realizada? | Classificação 1 De rutina                                                                                                    | <u>ب</u> ک | Classificação 2<br>Taller M&M<br>- Número de Solicitação<br>2710     | × ·      |
| Tipo de tarefa                                                                           | Classificação 1 De rutina  Unação estimada  U000;35                                                                                                    | × ×        | Classificação 2<br>Taller M&M<br>                                    | × ·      |
| Tipo de tarefa                                                                           | Classificação 1 De rutina  Uaração estimada  O00:35  S  Note: The second second secon | × ×        | Classificação 2                                                      | × ·      |
| ipo de tarefa                                                                            | Classificação 1<br>De rutina<br>Ultração estimada<br>000:35<br>s                                                                                                    | × ×        | Classificação 2 —<br>Taller M&M<br>Número de Solicitação —<br>2710   | × ·      |
| ipo de tarefa                                                                            | Classificação 1 De rutina  Uuração estimada 000:35 s S Enviar para OSs em Processos                                                                                                    | ⊗ ~        | Classificação 2<br>Taller M&M<br>Número de Solicitação<br>2710       | × ·      |
| ipo de tarefa                                                                            | Classificação 1 De rutina  Uuração estimada 000:35 s  Enviar para OSs em Processos                                                                                                    | × ×        | Classificação 2<br>Taller M&M<br>Número de Solicitação<br>2710       | ×        |
| ipo de tarefa                                                                            | Classificação 1 De rutina  Uração estimada  U00:35 s  Enviar para OSs em Processos                                                                                                    | × ×        | Classificação 2<br>Taller M&M                                        | ×        |

- Descrição da tarefa: Detalhes curtos onde a tarefa em questão é especificada.
- Nota: Campo livre onde você pode adicionar alguns detalhes da tarefa.
- Tipo de tarefa: Catalogar com todos os tipos de tarefas cadastradas no sistema.
- Classificação 1 e 2: Corresponde aos campos livres deixados pela plataforma a serem concluídos e dão uma classificação adicional à tarefa.
- **Prioridade**: Liste onde a tarefa é classificada de acordo com sua prioridade.
- Duração estimada: Duração teórica do tempo que levaria para executar a tarefa (o tempo real é registrado diretamente no OS).
- Número de Solicitação: Identificação correlativa da solicitação que gera a tarefa não planejada.
- Este trabalho já foi feito: Opção que permite identificar no sistema se a tarefa já foi executada ou não.
- Opções: Opções disponíveis para gerenciar a tarefa não planejada através de um OS (você tem que adicionar o responsável pelo OS) ou tarefa pendente (você tem que adicionar a data em que a tarefa será agendada).

### Passo 3:

Nesta etapa eles devem adicionar as subtarefas associadas, para isso você tem que clicar no símbolo de ação que está localizado na parte inferior direita da plataforma e, em seguida, adicionar as subtarefas conforme apropriado. 🔶 Tarefa Não programada

| <b>~</b>                  | <b>⊘</b>     |       |             | 3                   |                   |
|---------------------------|--------------|-------|-------------|---------------------|-------------------|
| Ativo                     | Tarefa       | I     | SubTarefas  |                     | Recursos          |
|                           |              |       |             |                     |                   |
| Ordem                     | Descrição    | Тіро  | Grupo/Parte | Obrigatório         | Anexo Obrigatório |
| Ø 🗄 1                     | Procedimento | Texto |             | Não                 | Não               |
| Voltar                    |              |       |             |                     |                   |
|                           |              |       |             |                     |                   |
|                           |              |       |             |                     |                   |
| 🔶 🛛 Tarefa Não programada |              |       |             | 🔶 ADICIONAR SUB TAR | EFA               |
| Ø                         |              |       |             | 3                   |                   |
| Ativo                     | Tarefa       |       | Sut         | oTare               | exo Obrigatório   |
|                           |              |       |             | 2                   | Ţ                 |
| Ordem                     | Descrição    | Тіро  | Grupo/Parte |                     |                   |
| Ø 🗄 1                     | Procedimento | Texto |             | Texto               | •                 |
|                           |              |       |             |                     |                   |
|                           |              |       |             | Grupo/Parte         |                   |
|                           |              |       |             |                     | ~                 |
|                           |              |       |             |                     |                   |
|                           |              |       |             | Descrição           |                   |
|                           |              |       |             |                     |                   |
|                           |              |       |             |                     |                   |
|                           |              |       |             |                     |                   |
|                           |              |       |             |                     |                   |
|                           |              |       |             |                     |                   |
|                           |              |       |             |                     |                   |
|                           |              |       |             |                     |                   |
|                           |              |       |             |                     |                   |
|                           |              |       |             |                     |                   |
|                           |              |       |             |                     |                   |
|                           |              |       |             |                     |                   |
| < Voltar Próximo >        |              |       |             |                     |                   |

| ← Ta | refa Não p | rogramada   |                                                           |             |             |             |                   |
|------|------------|-------------|-----------------------------------------------------------|-------------|-------------|-------------|-------------------|
|      |            | <b>Ø</b> —— | Ø                                                         | 3           |             |             | - •               |
|      | Ativo      |             | Tarefa                                                    | SubTarefas  |             |             | Recursos          |
|      |            | Ordem       | Descrição                                                 | Тіро        | Grupo/Parte | Obrigatório | Anexo Obrigatório |
| 0    | Ê          | 1           | EL EQUIPO SE ENCUENTRA OPERATIVO?                         | Sim/Não     |             | Sim         | Não               |
| 0    | Ē          | 2           | REGISTRE EL NUMERO DE ATS ASOCIADO A LA INTERVENCIÓN      | Número      |             | Sim         | Não               |
| 0    | Ê          | 3           | VERIFIQUE LAS FALLAS REGISTRAS EN EL DISPLAY DEL VEHICULO | Texto       |             | Sim         | Não               |
| 0    | Ê          | 4           | PREGUNTA 5                                                | Sim/Não     |             | Não         | Não               |
| 0    | Ē          | 5           | OBSERVACIONES                                             | Texto       |             | Não         | Não               |
| 0    | Ē          | 6           | INDIQUE LA FECHA                                          | Data e hora |             | Não         | Não               |
|      |            |             |                                                           |             |             |             |                   |
|      |            |             |                                                           |             |             |             |                   |
|      |            |             |                                                           |             |             |             |                   |
|      |            |             |                                                           |             |             |             |                   |
|      |            |             |                                                           |             |             |             |                   |
|      |            |             |                                                           |             |             |             |                   |
| < V  | ′oltar     | Próximo >   |                                                           |             |             |             | +                 |

#### Passo 4:

Nesta última etapa você pode adicionar os recursos associados à tarefa não planejada, onde você pode adicionar: Inventários, Recursos Humanos, Serviços, Estoques (Não Catalogados), Serviços (Não Catalogados). 🔶 Tarefa Não programada

| <b>Ø</b> ———              |         | 🖉         |      | Ø              |           |                                    | <b>⊘</b>          |   |
|---------------------------|---------|-----------|------|----------------|-----------|------------------------------------|-------------------|---|
| Ativo                     |         | Tarefa    |      | Si             | ubTarefas |                                    | Recursos          |   |
|                           |         |           |      |                |           |                                    |                   |   |
| Quantidade                | Unidade | Descrição | Tipo | Custo unitário |           | Custo total                        | Fonte de Recursos |   |
|                           |         |           |      |                |           |                                    |                   |   |
|                           |         |           |      |                |           |                                    |                   |   |
|                           |         |           |      |                |           |                                    |                   |   |
|                           |         |           |      |                |           |                                    |                   |   |
|                           |         |           |      |                |           |                                    |                   |   |
|                           |         |           |      |                |           |                                    |                   |   |
|                           |         |           |      |                |           |                                    |                   |   |
|                           |         |           |      |                |           |                                    |                   |   |
|                           |         |           |      |                |           |                                    |                   |   |
|                           |         |           |      |                |           |                                    |                   |   |
|                           |         |           |      |                |           |                                    |                   |   |
|                           |         |           |      |                |           |                                    |                   |   |
|                           |         |           |      |                |           |                                    |                   |   |
|                           |         |           |      |                |           |                                    |                   |   |
|                           |         |           |      |                |           |                                    |                   |   |
|                           |         |           |      |                |           |                                    |                   |   |
|                           |         |           |      |                |           |                                    |                   |   |
|                           |         |           |      |                |           |                                    |                   |   |
| < Voltar Concluir →       |         |           |      |                |           |                                    |                   | + |
|                           |         |           |      |                |           |                                    |                   |   |
|                           |         |           |      |                | _         |                                    |                   |   |
| 🔶 🛛 Tarefa Não programada |         |           |      |                | •         | - NOVO RECURSO                     |                   | 6 |
| Ø                         |         | 🕢         |      |                |           |                                    |                   |   |
| Ativo                     |         | Tarefa    |      | Si             | ubTare    | Tipo de recurso                    |                   |   |
|                           |         |           |      |                |           | Recursos numanos                   |                   | • |
| Quantidade                | Unidade | Descrição | Tipo | Custo unitário | ۲         | Perfil / Recursos                  |                   |   |
|                           |         |           |      |                |           |                                    |                   | ~ |
|                           |         |           |      |                |           | Descrição não pode ficar em branco |                   |   |
|                           |         |           |      |                |           | Unidade                            |                   |   |
|                           |         |           |      |                |           |                                    |                   |   |
|                           |         |           |      |                | ٢         | Quantidade                         |                   |   |
|                           |         |           |      |                |           | 000:00                             |                   |   |
|                           |         |           |      |                |           | Quantidade deve ser maior que 0    |                   |   |
|                           |         |           |      |                |           | S COP 0                            |                   |   |
|                           |         |           |      |                |           | • ·                                |                   |   |
|                           |         |           |      |                |           | Custo total                        |                   |   |
|                           |         |           |      |                |           | \$ COP 0,00                        |                   |   |
|                           |         |           |      |                |           | Notas                              |                   |   |
|                           |         |           |      |                |           |                                    |                   |   |
|                           |         |           |      |                |           |                                    |                   |   |
|                           |         |           |      |                |           |                                    |                   |   |
|                           |         |           |      |                |           |                                    |                   |   |
|                           |         |           |      |                |           |                                    |                   |   |
|                           |         |           |      |                |           |                                    |                   |   |
| < Voltar Concluir >       |         |           |      |                |           |                                    |                   |   |
|                           |         |           |      |                |           |                                    |                   |   |

| ØØ                                                                                       | Ø                  |
|------------------------------------------------------------------------------------------|--------------------|
| Ativo Tarefa SubTarefas                                                                  | Recursos           |
| Quantidada Usidada Desociaão Tiso Quate unitário Quate tatal                             | Fonto do Reguração |
|                                                                                          |                    |
|                                                                                          | 00                 |
| ho (글 01:00 Hora Electrico especialista Recursos humanos \$ COP 10.000,00 \$ COP 10.000, | 00                 |
|                                                                                          |                    |
|                                                                                          |                    |
|                                                                                          |                    |
|                                                                                          |                    |
|                                                                                          |                    |
|                                                                                          |                    |
|                                                                                          |                    |
|                                                                                          |                    |
|                                                                                          |                    |
|                                                                                          |                    |
|                                                                                          |                    |
|                                                                                          |                    |
|                                                                                          |                    |
| < Voltar Concluir >                                                                      | -                  |

Então, ao final da gestão da tarefa não planejada, você pode ver a mudança de estado da solicitação e a correlação da OS gerada (caso essa opção tenha sido escolhida para gerenciar a tarefa).